## スクリプトマニュアル 「FXTF\_Close\_Positions\_by\_Symbol」

# FXTF\_Close\_Positions\_by\_Symbol

「FXTF\_Close\_Positions\_by\_Symbol」は、売り・買いの別に関わらず、通貨ペア別の一括決 済ができるスクリプトです。「自動売買」がONの状態で使用できます。

### スクリプトの導入

マイページから「FXTF\_Close\_Positions\_by\_Symbol.ex4」をダウンロードします。 FXTF MT4 PCインストール版を起動して、「ファイル」より「データフォルダを開く」をク リックします。

「MQL4」を開き「Scripts」フォルダの中にダウンロードした 「FXTF Close Positions by Symbol.ex4」ファイルを格納してください。

#### スクリプトの実行

「ナビゲーター」ウインドウの「スクリプト」欄にある「FXTF\_Close\_Positions\_by\_Symbol」 を、該当のチャート上にドラッグ&ドロップします。 チャートキテレている通貨ペアの保有ポジションがすべて決済されます

チャート表示している通貨ペアの保有ポジションがすべて決済されます。

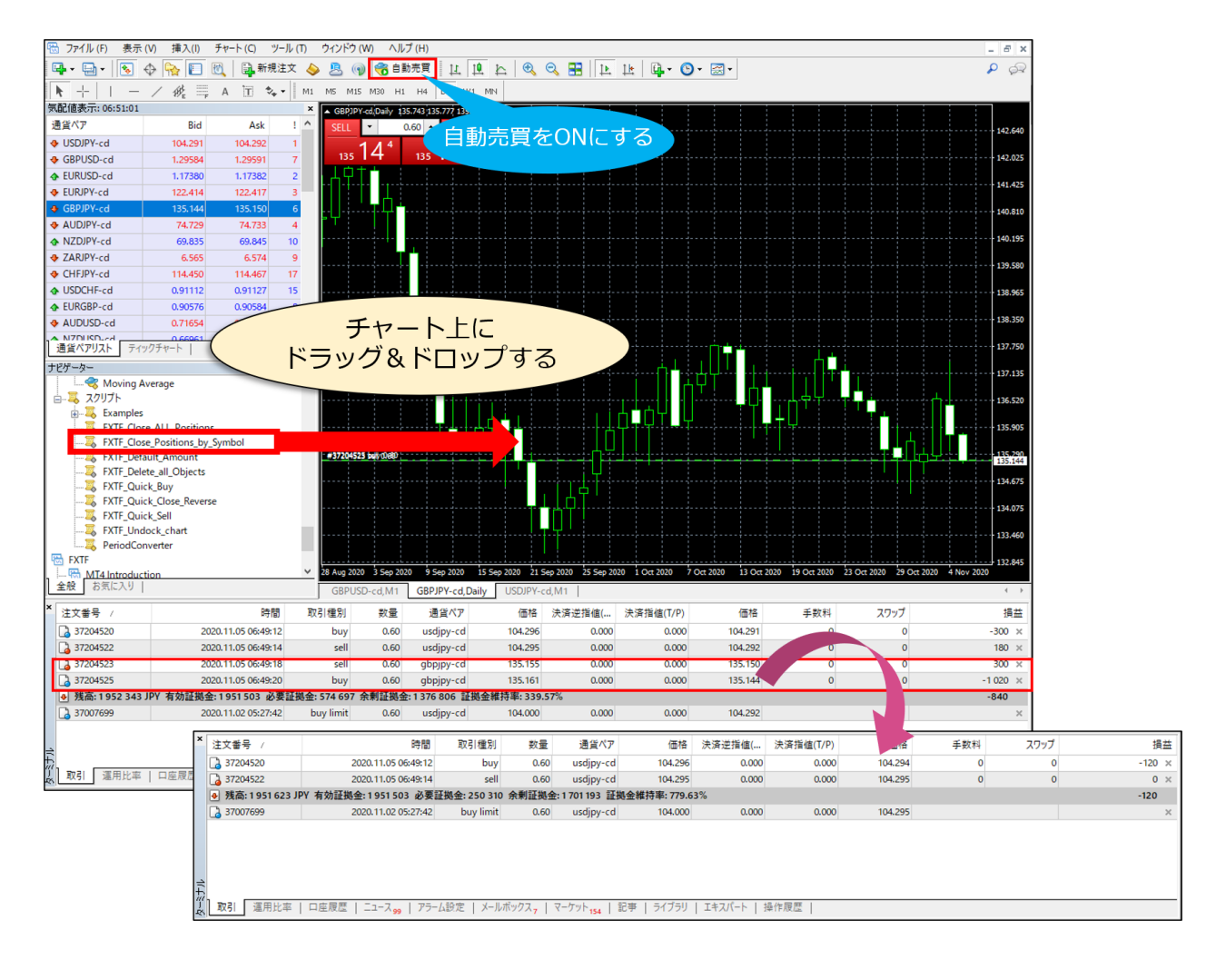

#### 免責事項

・当ツールは、お取引の参考となる情報の提供を目的とするもので、投資方針や時期選択などの 最終決定はご自身で判断されますようお願いいたします。

・本サービスに基づいてお客様が被ったいかなるトラブルや損失・損害等において、当社および 情報提供元は一切責任を負うものではありません。